学認による利用方法【NII-REO】

1. NII-REOを開き、利用するサービスを選択する。

https://reo.nii.ac.jp/

|                                                                                                    | Engish                                                                                                    |
|----------------------------------------------------------------------------------------------------|----------------------------------------------------------------------------------------------------|
| NII-                                                                                                    | REO                                                                                                    |
| 定子ジャーナルアーカイブ      大学図書館コンソーシアム等で契約した電子ジャーナルコンテン ッ(バックファイル含む)について、各出版社からの許諾の下、安 定的:継続的にアーカイブし、契約機関に提供しています。      搭載各社の電子ジャーナルの模断検索が可能ですが、本文の利 用には別途出版社との契約が必要となります。 | ▶ 人文社会科学系電子コレクション 大学図書館コンソーシアム等で契約した人文社会科学系の電子<br>コレクションについて、各出版社からの許諾の下、安定的、継続<br>的にアーカイブ、契約機関に提供しています。 各電子コレクションの利用には、別途出版社との契約が必要とな<br>ります。 |
| NII-REOについて                                                                                                    |                                                                                                    |
| NII電子リソースリボジトリ(NII-REO)は、我が国の大学等教育研究機関に対して、安定的・継続的に電子ジャーナル等の学術コンテンツを提供するものです。<br>NII-REOに搭載するコンテンツは、国立情報学研究所、大学図書館コンソーシアム等、及び各出版社との協議・契約に基づき、決定します。                |                                                                                                    |

2. 「ログイン」をクリックする。

| 電子ジャーナルアーカイブ 人文社会科学系コレクシ      | <u>ログイン</u> 2 <u>305世 ヘルブ</u>      |
|-------------------------------|------------------------------------|
|                               | NII-REO<br><sup>電子ジャーナルアーカイブ</sup> |
| ▼ 詳細検索<br>タイトル<br>キーワード<br>抄録 | NII-REO<br>人文社会科学系コレクション           |
| 著者名<br>卷                      | 貴機関は当該コンテンツを契約していないため、利用できません。     |
|                               | 所属機関の学内認証システムでログインする方              |

3. お茶の水女子大学を選び「選択」をクリックする。

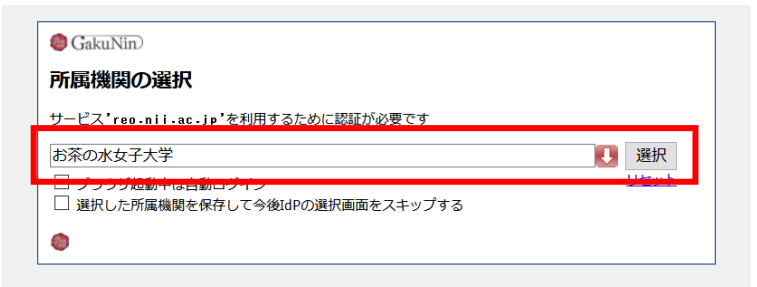

4. 送信される属性情報を確認のうえ「同意」をクリックする

| Information Release                                                          |
|------------------------------------------------------------------------------|
| あなたがアクセスしようとしているサービス:<br>NII電子リソースリポジトリ(NII-REO) / NII電子リソースリポジトリ(NII-REO)   |
| サービスから提示された説明:<br>人文社会学系コレクション(NII-REO-HSS)を提供する。                            |
|                                                                              |
|                                                                              |
| サービスに送信される情報                                                                 |
| 所属機関名[日本語]                                                                   |
| ✓」お茶の水女子大学                                                                   |
|                                                                              |
| 続行すると上記の情報はこのサービスに送信されます。このサービスにアクセスするたび<br>に、あなたに関する情報を送信することに同意しますか?       |
| 同意方法の選択:                                                                     |
| ○ 次回ログイン時に再度チェックします。                                                         |
| 今回たけ頂報を送信することに同意します。                                                         |
| ● このサービスに送信する情報が変わった場合は、再度チェックします。<br>今回と同じ情報であれば今後も自動的にこのサービスに送信することに同意します。 |
|                                                                              |
| ・ メロシュンノンのなどの。<br>すべての私に関する情報を今後アクセスするすべてのサービスに送信することに同意します。                 |
|                                                                              |
|                                                                              |
| この設定はログインページのチェックボックスでいつでも取り消すことができます。                                       |

5. NII-REO を閲覧する。